## Byta personnummer/reservnummer

För att byta personnummer eller ändra ett personnummer från preliminärt till ett riktigt.

- 1. Öppna Patientuppgifter P (Ctrl +P).
- Klicka på Soch bekräfta att du vill byta personnummer/reservnummer på patienten.
  Skriv in det nya personnumret eller reservnumret på patienten
  Spara Soch (F12).

O.B.S! Åtgärden kräver att du är journalsäkerhetsansvarig.